公務人員考試錄取人員基礎訓練及升任官等訓練測驗成績清冊、成績單發送及成績複查資訊化作業 操作說明

一、本會自102年5月25日全面實施成績單發送資訊化作業,同時成績複查作業增加線上申請方式,以提供多元複查成績管道,俾便利受訓人員使用。

二、 成績清冊、成績單發送資訊化作業:

請人事單位確實依下列程序辦理:各機關人事人員自本會網站 (www.csptc.gov.tw)首頁右方「請證資訊管理系統」,鍵入「機關代碼」、「帳號」 及「密碼」登入後,鍵入本會成績核定公文發文日期,帶出機關受訓人員成績資 料,下載並列印成績清冊及成績單,將成績單轉致受訓人員,並由機關自行保留 簽收紀錄。

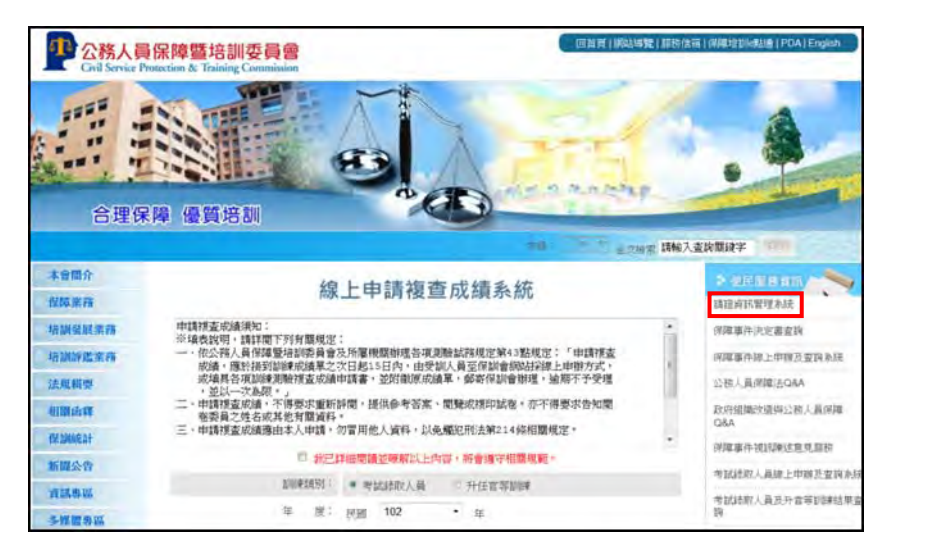

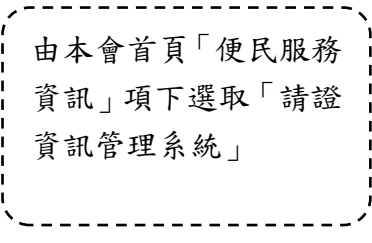

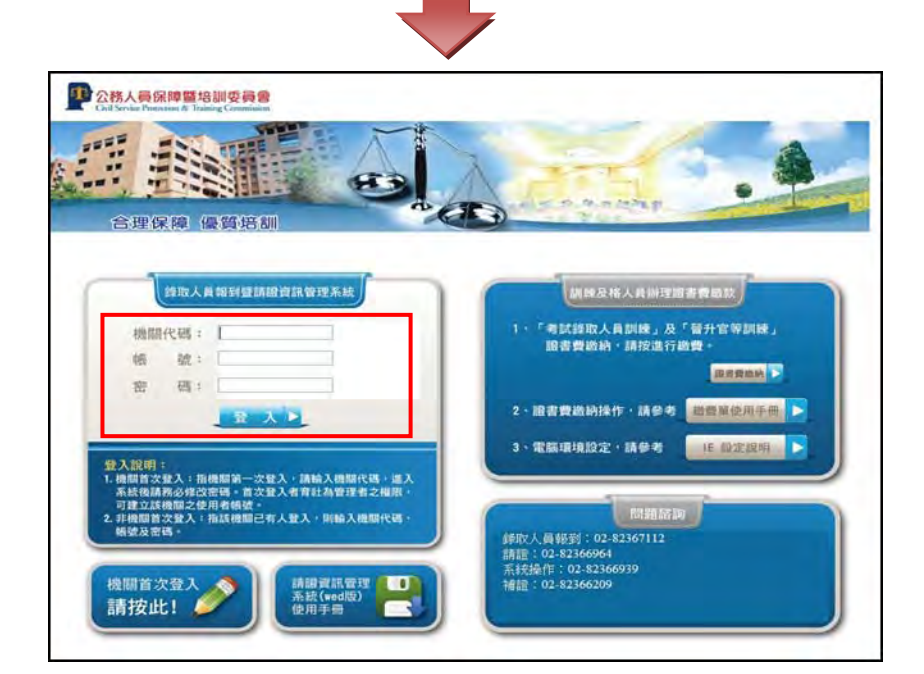

| ·、          |   |
|-------------|---|
| 由「請證資訊管理系   | 1 |
| 統」鍵入「機關代碼」、 | i |
| 「帳號」及「密碼」後, | 1 |
| 選取「登入」進入系統  | i |
|             |   |
| ·/          | / |

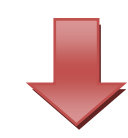

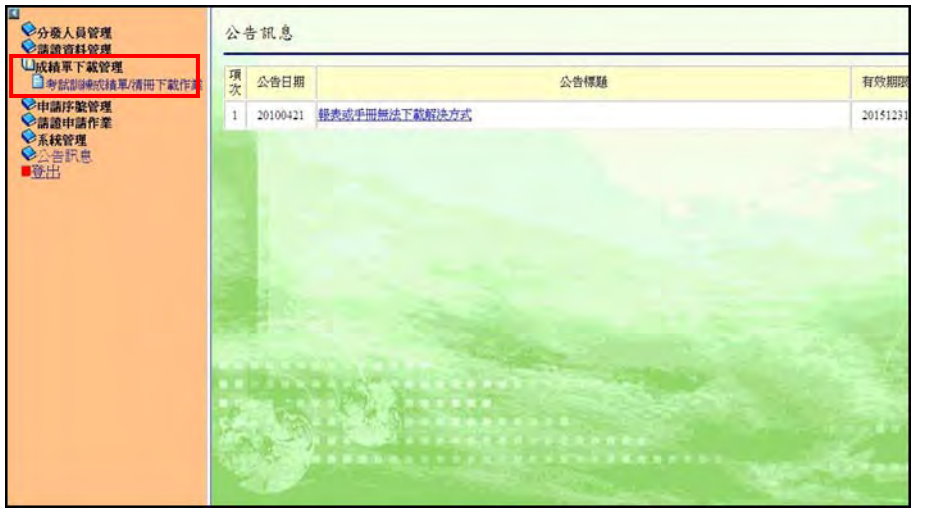

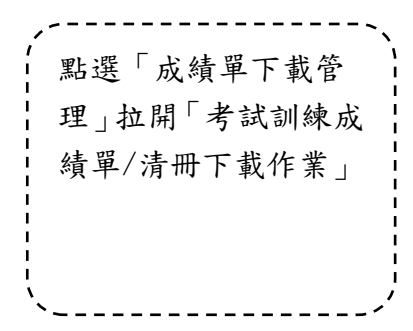

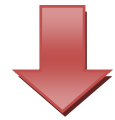

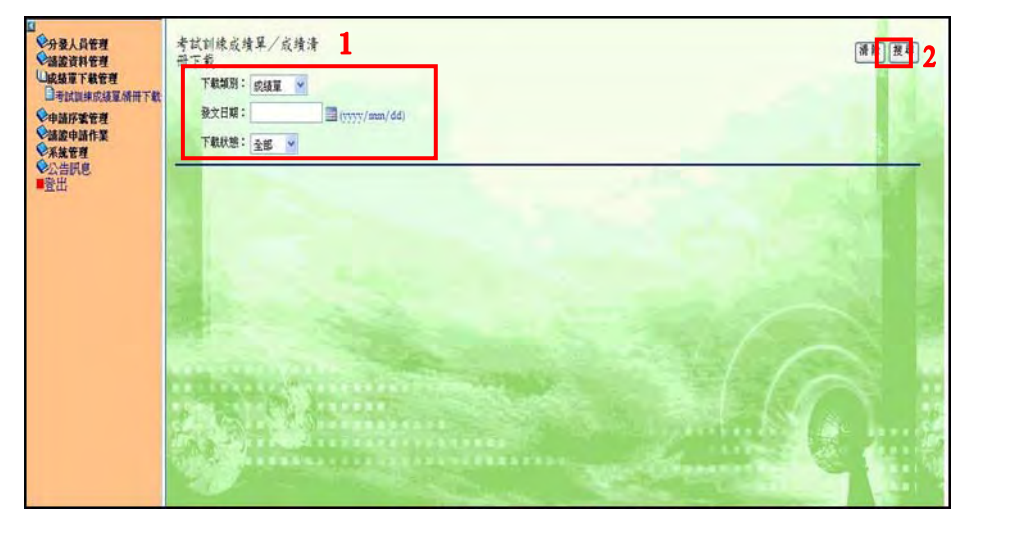

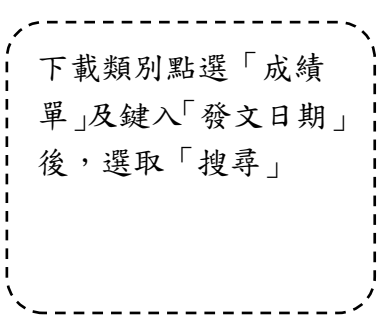

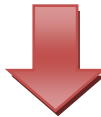

| 貓波資料管理<br>紙類單下載管理<br>可試調練成績單<br>神識序雲管理<br>猫波申請作業<br>系統管理 | 下载<br>下载期<br>發文日期<br>1 下载状態 | · 取績單 ⊻<br>2013/05/14<br>注全部 ¥ | (1999)/mm// | đđ)               |       |    | 2          |
|----------------------------------------------------------|-----------------------------|--------------------------------|-------------|-------------------|-------|----|------------|
| 登出                                                       | 全观全不爱                       | 想筆數:12                         |             |                   |       |    | 列印解题       |
|                                                          | 勾選                          | 考試年度                           | 考試代高        | 考試種類              | 身份遗学就 | 姓名 | 養文日期       |
|                                                          | 2                           | \$05                           | 001         | 公務人員高等考試三级考試暨普通考試 |       |    | 2013-05-14 |
|                                                          |                             | 301                            | 001         | 公務人員高等考試三級考試暨普通考試 |       |    | 2013 05 14 |
|                                                          |                             | 101                            | 001         | 公務人員高等考試三級考試營普通考試 |       |    | 2013-05-14 |
|                                                          | 2                           | 101                            | 001         | 公務人員高等考試三級考試暨普通考試 |       |    | 2013-05-14 |
|                                                          |                             | 101                            | 001         | 公務人員高等考試三級考試暨普通考試 |       |    | 2015-05'14 |
|                                                          |                             | 101                            | 001         | 公務人員高等考試三級考試暨普通考試 |       |    | 2015/05/14 |
|                                                          | 2                           | 301                            | 001         | 公務人員高等考試三級考試營會通考試 |       |    | 2013 05 14 |
|                                                          | 8                           | 101                            | 001         | 公務人員高等考試三級考試暨普通考試 | -     |    | 2013/05/14 |
|                                                          | Ø                           | 101                            | 001         | 公務人員高等考試三級考試整普通考試 |       |    | 2013-05-14 |
|                                                          | 2                           | 301                            | 021         | 公務人員高等考試三级考試豐書通考試 |       |    | 2013/05/14 |
|                                                          | 8                           | 101                            | 001         | 公務人員高等考試三级考試營普通考試 |       |    | 2013/05/14 |
|                                                          | 9                           | 101                            | 001         | 公務人員高等考試三級考試營普通考試 |       |    | 2015 05/14 |

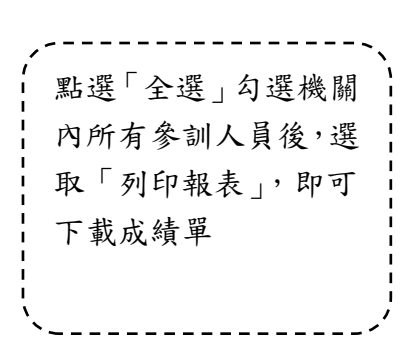

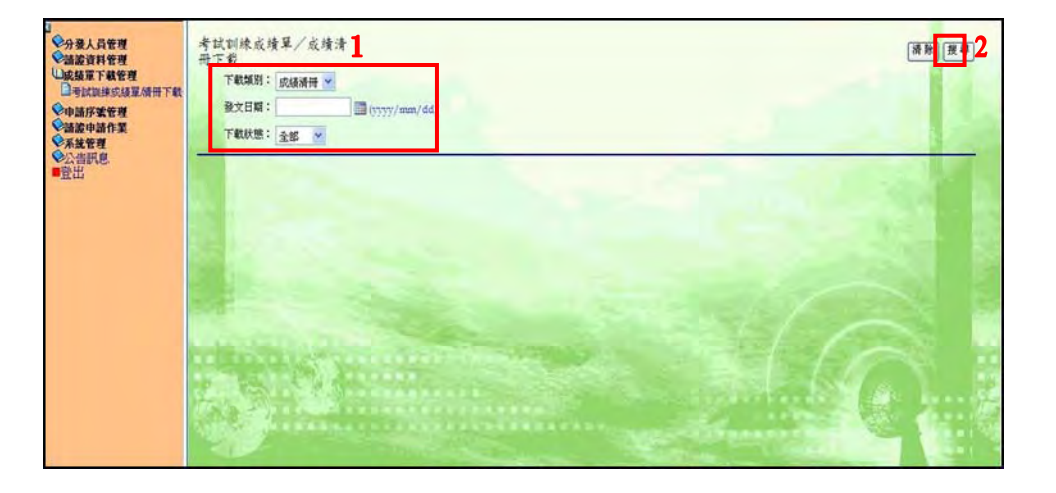

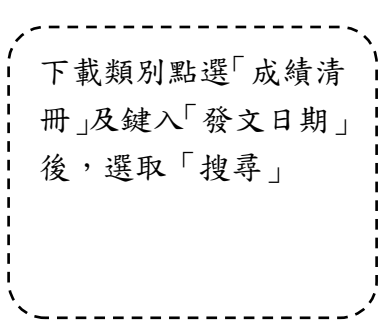

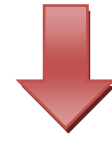

| 分裂人員管理<br>ご該該算下數管理<br>□希試訓律供該還所冊下軟<br>中請序案管理<br>○請該申請作業<br>○請該申請作業<br>○請該用<br>管出<br>○許出 | 考試訓練成/<br>一一一一一一一一一一一一一一一一一一一一一一一一一一一一一一一一一一一一 | 資單/成績清<br>- 成績續冊 ♥<br>- 2013/05/14<br>- 全部 ♥<br> | ויאיז איז איז איז איז איז איז איז איז איז | //ddi             |       |    | ल करे <u>स</u> क<br>2<br>जातन्त्र |
|-----------------------------------------------------------------------------------------|------------------------------------------------|--------------------------------------------------|-------------------------------------------|-------------------|-------|----|-----------------------------------|
|                                                                                         | 勾责                                             | 考試年度                                             | 考試代選                                      | 考試後知              | 身份能学家 | 姓名 | 發文日期                              |
|                                                                                         | 2                                              | 101                                              | 001                                       | 公務人員高等考試三級考試暨普遍考試 |       |    | 2013 05 14                        |
|                                                                                         | R                                              | 101                                              | 001                                       | 公務人員高等考試三級考試暨普通考試 |       |    | 2013/05/14                        |
|                                                                                         |                                                | 101                                              | 001                                       | 公務人員高等考試三級考試營養幾考試 |       |    | 2013.05/14                        |
|                                                                                         | R                                              | 101                                              | 001                                       | 公務人員高等考試三級考試暨普通考試 |       |    | 2013/05/14                        |
|                                                                                         | R                                              | 101                                              | 901                                       | 公務人員高等考試三級考試暨普通考試 |       |    | 2013 05/14                        |
|                                                                                         | R                                              | 101                                              | 001                                       | 公務人員高等考試三級考試整書通考試 |       |    | 2013 05 14                        |
|                                                                                         | Ø                                              | 101                                              | 001                                       | 公務人員高等考試三級考試整普通考試 |       |    | 2013 05/14                        |
|                                                                                         | R                                              | 101                                              | 001                                       | 公務人員高等考試三級考試營普通考試 |       |    | 2013/05/14                        |
|                                                                                         | 2                                              | 101                                              | 001                                       | 公務人員高等考試三級考試整普通考試 |       |    | 2013 05 14                        |
|                                                                                         | 2                                              | 101                                              | 100                                       | 公務人員高等考試三級考試整會通考試 |       |    | 2013/05/14                        |
|                                                                                         | 2                                              | 101                                              | 001                                       | 公務人員高等考試三级考試整體通考試 |       |    | 2013-05/14                        |
|                                                                                         | R                                              | 101                                              | .001                                      | 公務人員高等考試三級考試暨普通考試 |       |    | 2013/05/14                        |

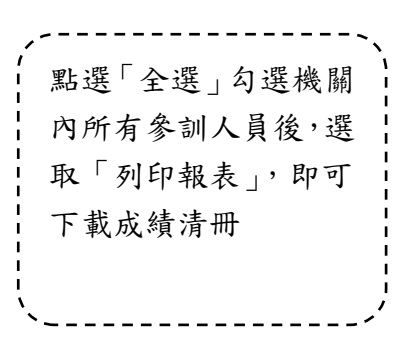

## 三、 申請複查成績作業:

請人事單位轉知受訓人員依下列程序辦理:由受訓人員自行郵寄複查成績申請書 及成績單至本會,或至本會網站(www.csptc.gov.tw)首頁右方「考試錄取人員 及升官等訓練結果查詢」項下點選線上申請複查成績,根據系統提示選擇「訓練 類別」,依序輸入「訓練名稱」、「班別」、「總編號」、「身分證字號」、「姓名」、「寄 件地址」及「聯絡電話」等欄位,並選取申請項目後即可上傳複查成績申請書予 本會,本會將以紙本函復複查結果。

(一)申辦作業

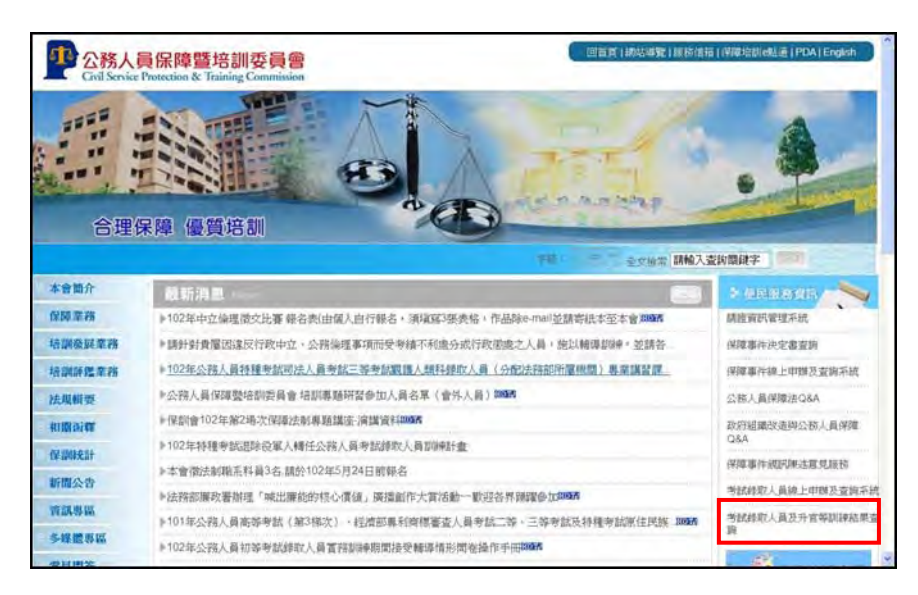

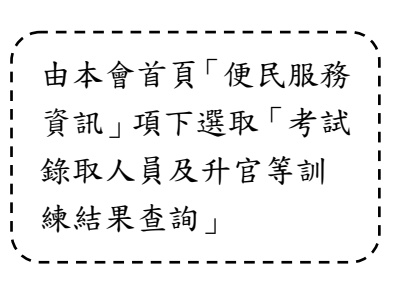

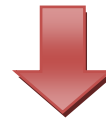

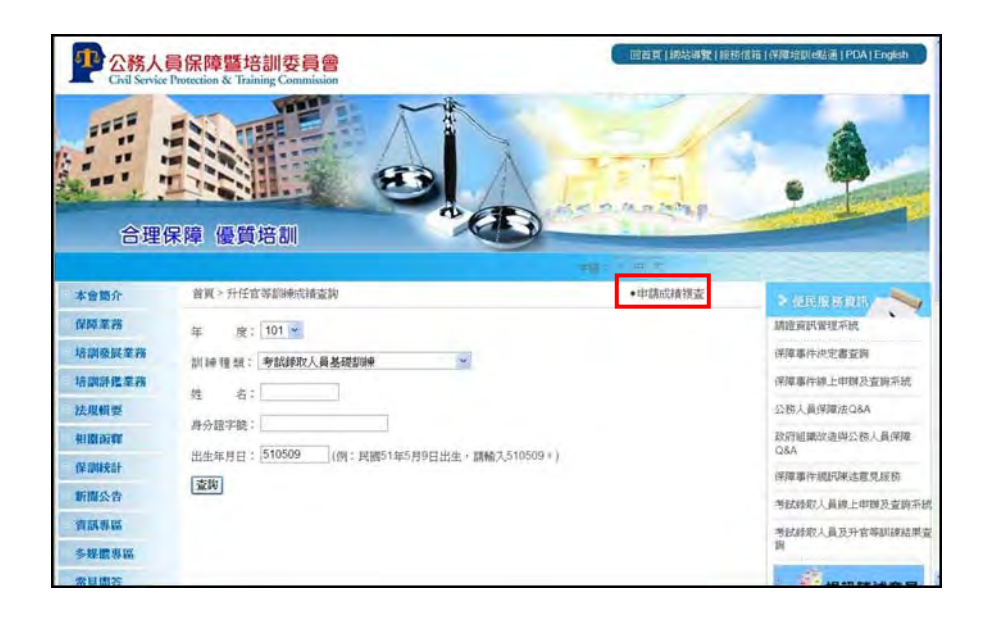

| /、         |
|------------|
| 進入「考試錄取人員及 |
| 升官等訓練結果查詢」 |
| 介面,選取「申請成績 |
| 複查」        |
| ``'        |

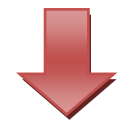

| 線                                                                                                    | 上申請複查成績系統                                                                                                    |       |                      |
|----------------------------------------------------------------------------------------------------|----------------------------------------------------------------------------------------------------|-------|----------------------|
| 申請複查成績須知:<br>※填表說明,請詳欄下列有關規定<br>一、依公務人員保障暨培訓委員會;<br>成績,應於接到訓練成績單之。<br>或境具各項訓練測驗模查成績<br>,並以一次為限。」<br>二、申請複查成績,不得要求重新<br>卷委員之姓名或其他有關資料<br>三、申請複查成績應由本人申請, | :<br>及所屬機關辦理各項測驗試務規定第43點規定:「申請複查<br>次日起15日內,由受訓人員至保訓會納站採線上申辦方式,<br>申請書,並防繳原成績單,鄭寄保訓會辦理,逾期不予受理<br>評閱,提供參考答案、開鑒或複印試卷。亦不得要求告知開<br>。<br>勿冒用他人資料,以免觸犯刑法第214條相關規定。 | · · · | ; 詳閱須知後, 勾選核取<br>方塊。 |
| 二 我已,                                                                                                    | 詳細閱讀並瞭解以上內容,將會遵守相關規範。                                                                                                    |       | 1                    |
| 前他来读到50二                                                                                                    | •考試錄取人員 升任官等訓練                                                                                                    |       |                      |
| 年 度:                                                                                                    | 民國 102 • 年                                                                                                    |       | (***)                |
| ※訓練名稱:                                                                                                    | 測試資料一                                                                                                    | -     |                      |
| ※班 別:                                                                                                    |                                                                                                    |       |                      |
| ※總編號:                                                                                                    |                                                                                                    |       | <b>*</b>             |
| ≪ 身分證字號:                                                                                                    | ※加 <u>需查詢目前申請進度,只需填入身分證字號即可</u><br>(已申請者)查詢目前進度                                                                                                    | 0     |                      |
| ※姓 名:                                                                                                    |                                                                                                    |       |                      |
| ※寄件地址:                                                                                                    |                                                                                                    |       | ,、                   |
| ※聯络電話:                                                                                                    |                                                                                                    | _     | 選取訓練類別並填妥            |
| <mark>將申請項目</mark> :                                                                                                    | - 本質特性 分數:<br>- 鼻顯研討 分數:<br>- 選擇題 分數:<br>- 當游寫作題 分數:                                                                                                    |       | 各項資料後「傳送申請<br>資料」。   |
|                                                                                                    | 傳送申請資料 2                                                                                                    |       | 2                    |

| 線                                                                                                    | 上申請複查成績系統                                                                                                    | Ĩ     |
|----------------------------------------------------------------------------------------------------|----------------------------------------------------------------------------------------------------|-------|
| 申請複查成績須知:<br>※填表說明,請詳閱下列有關規定<br>一、依公務人員保障暨培訓委員會<br>成績,應於接到訓練成績單之:<br>或填具各項訓練測驗稅查成績<br>,並以一次為限。」<br>二、申請複查成績,不得要求重新<br>卷委員之姓名或其他有關資料<br>三、申請複查成績應由本人申請, | :<br>反所屬機關辦理各項測驗試務規定第43點規定:「申請複查<br>次日超15日內,由受訓人員至保訓會網站採線上申辦方式。<br>申請書,並附繳原成績單,邮寄保訓會辦理,逾期不予受理<br>評閱,提供參考答案、閱覽或複印試卷。亦不得要求告知閱<br>。<br>勿冒用他人資料,以免觸犯刑法第214條相關規定。 | 1 m 1 |
| 日 我已言                                                                                                    | 純間體並瞭解以上內容,將會遵守相關規範。                                                                                                    |       |
| 制於東菜貿易的:                                                                                                    | ◎ 考試課取人員 升任官等訓練                                                                                                    |       |
| 年慶                                                                                                    | 民國 102 • 年                                                                                                    |       |
| ※訓練名稱:                                                                                                    | 測試資料—                                                                                                    |       |
| ※班 別:                                                                                                    |                                                                                                    |       |
| ※總編號:                                                                                                    |                                                                                                    |       |
| 操身分證字觀;                                                                                                    | ※如黨查詢目前申請進度,只需填入身分證字號即可<br>(已申請者)查詢目前進度                                                                                                    |       |
| ※姓 名:                                                                                                    |                                                                                                    |       |
| ※寄件地址:                                                                                                    |                                                                                                    |       |
| ※聯絡電話:                                                                                                    |                                                                                                    |       |
| ※申請項目:                                                                                                    | □ 本質特性 分數:<br>□ 專題研討 分數:<br>□ 選擇題 分數:<br>□ 實務編作題 分數:                                                                                                    |       |
|                                                                                                    | 傳送申請資料                                                                                                    |       |

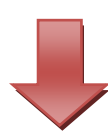

| 年度   | 姓名  | 訓練名稱               | 申請日期                    | 申請狀態 |
|------|-----|--------------------|-------------------------|------|
| 2013 | 王小明 | 101年高等考試三級考試(第1梯次) | 2013/5/2 下午<br>03:10:00 | 已結案  |

## 如有任何疑問,歡迎來電洽詢:(02)8236-6982、8236-6983

輸入身分證字號以查

詢目前簽辦進度。